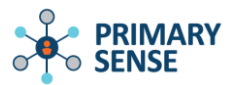

# Primary Sense GP Dashboard

## Contents

| Overview                                              | 2   |
|-------------------------------------------------------|-----|
| Accessing and Navigating the GP Dashboard             | 3   |
| Auto logging off the dashboard                        | 6   |
| GP Accumulated Totals and Prompt Numbers              | 6   |
| Primary Sense QI Tab                                  | 6   |
| Prompts Year to date and Prompts last 30 days         | 7   |
| Exporting PDF summary from Primary Sense GP Dashboard | .10 |
| Reviewing Care Prompts and Medication Safety Alerts   | .13 |
| ACG Complexity Bands                                  | .15 |
| Best Practice                                         | .15 |
| Medical Director                                      | .16 |

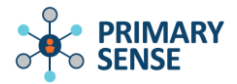

# Overview

The new GP Dashboard summarises interactions with Primary Sense medication safety alerts and care prompts for missing interventions, compared to the PHN average. It was developed by the Primary Sense Clinical Advisory Group.

With the new Primary Sense GP Dashboard, general practitioners (GPs) can view the number of:

- **Medication safety alerts** they received and responded to/interacted with in the past 30 days, compared to PHN average
- **Care prompts** they received and responded to/interacted with in the past 30 days and year to date, compared to PHN average
- Accumulated time to review towards quality improvement by interacting with evidence-based Primary Sense alerts and care prompts, each accruing 2 minutes which may be usable for CPD time
- **Reports downloaded** in the past 30 days
- ACG band 4 and 5 patients seen (with high complexity) in the past 12 months compared to PHN average.

The PHN average and individual GP interactions are refreshed daily to provide the most recent numbers.

The GP dashboard makes it easy for GPs to review possible CPD time by providing accumulated total time at 30 days and year to date (commencing 1 January each year).

Each interaction with Primary Sense where the GP selects an action on medication safety alerts or care prompts may contribute 2 minutes towards CPD time under Reviewing Performance (RP) and Measuring Outcomes (MO) categories.

Reviewing Performance are activities that require reflection on feedback about your work and Measuring Outcomes are activities that use your work data to ensure quality results.

The Primary Sense Clinical Advisory Group recommends claiming a **maximum of 2 hrs** for interactions with Primary Sense medication safety alerts and care prompts per year.

# *"Primary Sense is making it simple to accrue potential CPD time in your daily work while also targeting your most at-risk patients"*

Prof. Mark Morgan, Professor of General Practice and Chair of RACGP Expert Committee for Quality Care.

NOTE: Primary Sense does not guarantee these points will be accepted by RACGP.

The following links may be of interest:

Guidance to the CPD Activity Standards

CPD-activity-types-guide

# Accessing and Navigating the GP Dashboard

Expand the Primary Sense icon from the Desktop and select the GP Dashboard (GP Dash) at the bottom of the list.

When GPs are logged into the Clinical Information Software (CIS), it will identify the user and request verification of their identity. This is the only verification step.

Selecting 'No' will close the window. Selecting 'Yes' will open the dashboard and populate the data.

If the verification does not display the GPs name, please ensure the GP is logged into the CIS and close and reopen Primary Sense.

The dashboard presents the logged-in GPs results in comparison to the Primary Health Network average. The PHN average and individual GP interactions are refreshed daily overnight so data from the current day will not be included in the numbers.

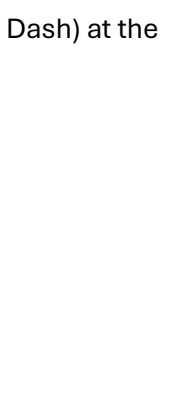

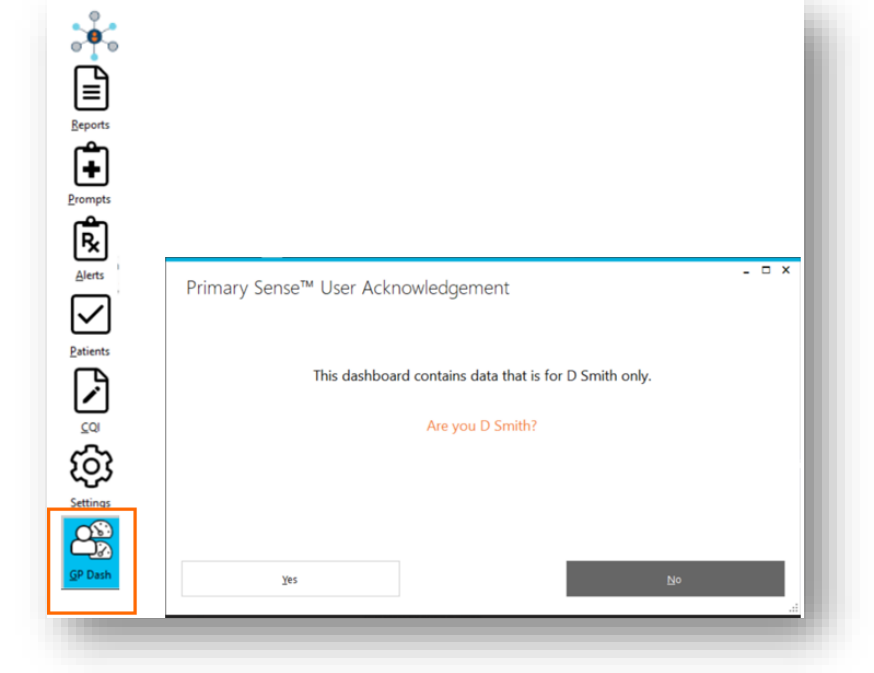

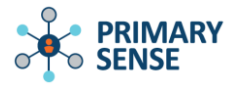

**NOTE:** A high turnover of GPs can influence the average.

The left screen is fixed and displays the following statistics:

| Practitioner: Dr A Prac      | titioner      |
|------------------------------|---------------|
| Alerts Recieved < 30 Days    | 0             |
| Your Result                  | PHN Average   |
| 1                            | 1             |
| Alerts Responded < 30 Days   | 0             |
| Your Result                  | PHN Average   |
| 1                            | 1             |
| Prompts Recieved < 30 Day    | 0             |
| Your Result                  | PHN Average   |
| 0                            | 0             |
| Prompts Responded < 30 Da    | svs           |
| Your Result                  | 4 PHN Average |
| 0                            | 0             |
| Reports Downloaded < 30 D    | lays          |
| Your Result                  | 5 PHN Average |
| 8                            | 2             |
| ACG Band 4 - Visits in 12 Mo | onths         |
| Your Result                  | 6 PHN Average |
| 3 / 80                       | 12%           |
| ACG Band 5 - Visits in 12 Mo | unths         |
| Your Result                  | 7 PHN Average |
| 8 / 30                       | 8 %           |

- 1. Medication Safety Alerts (Alerts) received in the last 30 days
- 2. Medication Safety Alerts (Alerts) responded to in the last 30 days
- 3. Prompts received in the last 30 days
- 4. Prompts responded to in the last 30 days
- 5. Reports downloaded in the last 30 days

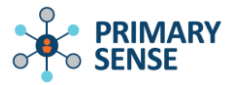

- 6. The most complex patients with ACG band 4 that have visited (had a reason for visit documented by their regular GP) in the past 12 months / all patients of that band for that GP\*
- 7. The most complex patients with ACG band 5 that have visited (had a reason for visit documented by their regular GP) in the past 12 months / all patients of that band for that GP\*

**\*NOTE:** Only patients identified in Primary Sense with their GP logged into the dashboard as their Regular GP will be included in sections 6 and 7.

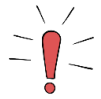

Primary Sense determines the **Regular GP** by evaluating the last five patient records accessed. If two GPs have each had two visits, the GP with the most recent consultation date is selected as the regular GP.

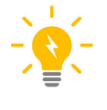

High Complexity patients can be found in the Patients with High Complexity (5 and 4) report and recalled for the missing interventions listed in the report, and/or a care prompt may be triggered when these patients visit next.

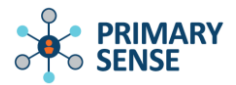

# Auto logging off the dashboard

After 5 minutes the dashboard will close and clear data, and the user will need to reopen it from the toolbar. This prevents other users from viewing individual GP data if they are away from their PC.

The GP dashboard will also close if the user is changed in the Primary Sense settings, or if the user is changed in the CIS (BP) via the Change User functionality.

# **GP** Accumulated Totals and Prompt Numbers

The right screen has tabs which can be switched to view data from Primary Sense QI, Prompts Year to date (response rate), and Prompts last 30 days (response rate).

The Primary Sense QI Tab will display the accumulated totals of time allocated for the last 30 days and for the year to date (commencing 1 January each year).

For Primary Sense **Prompts**, when GPs click on any action other than 'Prompt not meant for me' the total will accrue 2 minutes towards the time spent in quality improvement.

For **Medication Safety Alerts**, when GPs click on any action other than 'Not relevant to me' the total will accrue 2 minutes towards the time spent in quality improvement.

| Practitioner: Dr A Pra    | ctitioner   |                                                                                       |
|---------------------------|-------------|---------------------------------------------------------------------------------------|
| Alerts Recieved < 30 Days |             | Primary Sense™ QI Prompts Year to date Prompts last 30 Days                           |
| Your Result               | PHN Average |                                                                                       |
| 1                         | 1           | Statistics correct as of Friday, 02 May 2025                                          |
| Alerts Responded < 30 Day | 5           |                                                                                       |
| Your Result               | PHN Average | Accumulated Totals                                                                    |
| 1                         | 1           |                                                                                       |
| Promote Recieved < 30 Day | ve          | 0 hours and 00 minutes                                                                |
| Your Result               | PHN Average |                                                                                       |
| 0                         | 0           | And this year so far                                                                  |
|                           |             | 0 hours and 02 minutes                                                                |
| Prompts Responded < 30 D  | lays        |                                                                                       |
| Your Result               | PHN Average | Reviewing my responses to evidence-based Primary Sense                                |
| 0                         | 0           | prescribing alerts and care prompts each taking an estimated<br>average of 2 minutes. |
| Reports Downloaded < 30 [ | Days        |                                                                                       |
| Your Result               | PHN Average |                                                                                       |

# Primary Sense QI Tab

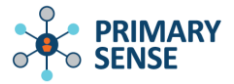

Time is displayed for the last 30 days, and the year to date from 1st January based on 2minutes per prompt of medication safety alert.

The accumulated totals may contribute towards CPD time under the RACGP category RP and MO.

| Practitioner: Dr A Pra     | ctitioner   |                                          | _               |               |
|----------------------------|-------------|------------------------------------------|-----------------|---------------|
| Alerts Recieved < 30 Days  |             | Primary Sense " QI Prompts Year to       | date Prompts    | last 30 Days  |
| Your Result                | PHN Average | Prompt %                                 | Response Rate % | PHN Average % |
| 1                          | 1           | Due Influenza Vaccination                | 0               | 100           |
|                            |             | Due Pertussis Vaccination (check RSV at  | 0               | 100           |
| Alerts Responded < 30 Days | 5           | Consider Meningococcal Vaccination       | 100             | 100           |
| Your Result                | PHN Average | Due Hepatitis A Vaccination              | 0               | 0             |
| 1                          | 1           | CV Risk (old HF calculator) Missing Dual | 0               | 100           |
|                            |             | Due ATSI Health Assessment               | 0               | 0             |
| Prompts Recieved < 30 Day  | /\$         | Due Care Plan                            | 0               | 100           |
| Your Result                | PHN Average | Due Microalbumin Pathology               | 0               | 100           |
| 0                          | 0           | Due Mental Health Care Plan              | 0               | 0             |
|                            |             | Due Heart Health Check Assessment        | 0               | 100           |
| Prompts Responded < 30 D   | avs         | Due Medication Review                    | 0               | 0             |
| Your Popult                | PUN Austras | Consider Haemochromatosis Testing        | 0               | 100           |

# Prompts Year to date and Prompts last 30 days

Prompt data displays with the name of the prompt, the GP response rate, and the PHN average response rate.

Calculations reset on January 1st each year for the year to date.

The *Prompts Year to Date* and *Prompts last 30 Days* displays the prompt, the GP response rate, and the PHN average response rate.

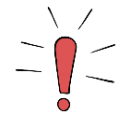

**NOTE:** If the GP does not have any records returned, they may have opted out of receiving prompts and alerts.

To check the GP opt out of prompts or alerts status go to the '**Prompts or Alerts > Settings**' tab. This is only relevant to the logged in user.

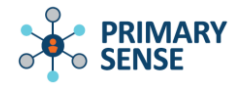

The list of prompts or alerts will display. Disabled prompts or alerts are displayed in **RED** as 'Opted Out.'

| D .                   | Drimary Cancelly Dromate                              |  |
|-----------------------|-------------------------------------------------------|--|
| Primary Ser           | nse <sup>m</sup> Prompts                              |  |
| This screen shows h   | ow you have managed prompts so far today.             |  |
| My Prompts Hi         | story Settings                                        |  |
| Double-click a prompt | to opt in or out.                                     |  |
| Opted In / Out        | Prompt                                                |  |
| ⊘ Opted In            | Due Influenza Vaccination                             |  |
| Opted in              | Due Pertussis Vaccination (check RSV at 28-36 useeks) |  |
| Opted Out             | Consider Meningococcal Vaccination                    |  |
| Opted In              | Consider Haemochromatosis Testing                     |  |
| ⊘ Opted In            | CV Risk (old HF calculator) Missing Dual Therapy      |  |
| ⊘Opted In             | Due Heart Health Check Assessment                     |  |
| Opted in              | Due ATSI Health Assessment                            |  |
| Opted In              | Due Microalbumin Pathology                            |  |
| ⊘ Opted In            | Due Care Plan                                         |  |
| ⊘ Opted In            | Due Mental Health Care Plan                           |  |
| ⊘ Opted In            | Due Medication Review                                 |  |
| ⊘ Opted In            | Child Due Vaccination - Nurse Prompt                  |  |
| Opted In              | Due Bone Density - Nurse Prompt                       |  |

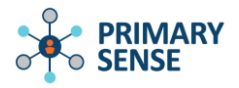

| Primary Sens                | e™ Alerts                                                                                                    |  |
|-----------------------------|----------------------------------------------------------------------------------------------------|--|
| This screen shows how       | you have managed alerts so far today.                                                                                        |  |
| My Alerts History           | Settings                                                                                                    |  |
| Double-click an alert to op | t în or out.                                                                                                    |  |
| Opted In / Out              | Alert                                                                                                    |  |
| Opted In                    | Prescribing Azothioprine/Mercaptopurine without thiopurine methyltransferase testing (TPMT)                                  |  |
| Opted In                    | Prescription Metformin where latest eGFR < 30ml/min                                                                          |  |
| Opted In                    | Prescribing biological medication without lab tests within the last 6 months                                                 |  |
| Opted in                    | Prescribing Immunosuppressive drugs without lab tests within the last 6 months                                               |  |
| ⊘ Opted In                  | Prescribing an anti-platelet drug where there is a history of peptic ulcer or gastrointestinal bleed and to gastroprotection |  |
| Opted In                    | Prescribing antipsychotic medication without lab test within the last 12 months                                              |  |
| Opted Out                   | Prescribing a combined hormonal contraceptive where there is a history of migraine                                           |  |
| Opted in                    | Prescription of hypoglycaemics other than simple metformin in elderly patients (age>=75) with Hba1c <7.0(53mmol/mol)         |  |
| ⊘Opted In                   | Prescription of fentanyl patch in non-cancer pain                                                                            |  |
| ⊘ Opted In                  | Prescription of digoxin where latest eGFR < 45 ml/min                                                                        |  |
| ⊘ Opted In                  | Prescribing a bisphosphonate medication for Osteoporosis where latest eGFR < 35 ml/min                                       |  |
| ⊘ Opted In                  | Prescription of hypoglycaemics other than simple metformin in patients (age<75) with Hba1c <6.5 (48mmol/mol)                 |  |

To re-enable or opt into a prompt or alert, double click on the name to receive confirmation.

|                                        | s now you have managed prompts to rai today.                                                       |  |
|----------------------------------------|----------------------------------------------------------------------------------------------------|--|
| My Prompts                             | History Settings                                                                                   |  |
| Double-click a prom                    | pt to opt in or out.                                                                               |  |
| Pri                                    | imary Sense Desktop                                                                                |  |
| "Co                                    | onsider Meningococcal Vaccination* has been Opted In.                                              |  |
|                                        |                                                                                                    |  |
|                                        |                                                                                                    |  |
|                                        |                                                                                                    |  |
|                                        |                                                                                                    |  |
|                                        | 24                                                                                                 |  |
| ⊘ Opted in                             | Qk<br>Due Mental Health Care Plan                                                                  |  |
| ⊘Opted in<br>⊘Opted in                 | Qk<br>Due Mental Health Care Plan<br>Due Medication Review                                         |  |
| ⊘ Opted In<br>⊘ Opted In<br>⊘ Opted In | Qk<br>Due Mental Health Care Plan<br>Due Medication Review<br>Child Due Vaccination - Nurse Prompt |  |

### Select **OK** to opt back into the prompt.

For more information and training on using prompts and alerts, please refer to the User Guides and Quick Reference Documents available from the PHNs or the Primary Sense website.

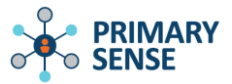

# Exporting PDF summary from Primary Sense GP Dashboard

The Primary Sense QI tab enables GPs to print out their results for possible submission to RACGP.

From the Primary Sense QI tab, select 'Export to PDF' button.

| Practitioner: Dr A Pract      | titioner    | Primary SamaTM OL Promote Vess to        | data Bramata    | last 20 Davis |
|-------------------------------|-------------|------------------------------------------|-----------------|---------------|
| Alerts Recieved < 30 Days     |             | Primary sense " QI Prompts fear to       | date Prompts    | last 50 Days  |
| Your Result                   | PHN Average | Prompt %                                 | Response Rate % | PHN Average % |
| 1                             | 1           | Due Influenza Vaccination                | 0               | 100           |
|                               |             | Due Pertussis Vaccination (check RSV at  | 0               | 100           |
| Alerts Responded < 30 Days    |             | Consider Meningococcal Vaccination       | 100             | 100           |
| Your Result                   | PHN Average | Due Hepatitis A Vaccination              | 0               | 0             |
| 1                             | 1           | CV Risk (old HF calculator) Missing Dual | 0               | 100           |
|                               |             | Due ATSI Health Assessment               | 0               | 0             |
| Prompts Recieved < 30 Days    |             | Due Care Plan                            | 0               | 100           |
| Your Result                   | PHN Average | Due Microalbumin Pathology               | 0               | 100           |
| 0                             | 0           | Due Mental Health Care Plan              | 0               | 0             |
|                               |             | Due Heart Health Check Assessment        | 0               | 100           |
| Prompts Responded < 30 Day    | ys          | Due Medication Review                    | 0               | 0             |
| Your Result                   | PHN Average | Consider Haemochromatosis Testing        | 0               | 100           |
| 0                             | 0           |                                          |                 |               |
| Reports Downloaded < 30 Da    | ays         |                                          |                 |               |
| Your Result                   | PHN Average |                                          |                 |               |
| 8                             | 2           |                                          |                 |               |
| ACG Band 4 - Visits in 12 Mor | nths        |                                          |                 |               |
| Your Result                   | PHN Average |                                          |                 |               |
| 3 / 80                        | 12%         |                                          |                 |               |
| ACG Band 5 - Visits in 12 Mor | nths        |                                          |                 |               |
| Your Result                   | PHN Average |                                          |                 |               |
| 0/0                           | 100%        |                                          |                 |               |

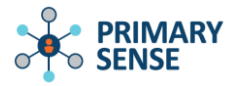

| vactitioner: Dr A Pract                                     | stioner                 |                                                             |
|-------------------------------------------------------------|-------------------------|-------------------------------------------------------------|
|                                                             |                         | Prompts Year to date Prompts last 30 Days Primary Sense™ QI |
| lerts Recieved < 30 Days                                    | 104044117100-004        |                                                             |
| Your Result                                                 | PHN Average             | Statistics correct as of Tuesday, 05 November 2024          |
| 0                                                           | 15                      | Statistics correct as or ruesday, or november 2024          |
| erts Responded < 30 Days                                    |                         |                                                             |
| Your Result                                                 | PHN Average             | Accumulated Totals                                          |
|                                                             |                         |                                                             |
| 0                                                           | 5                       |                                                             |
| 0                                                           | 5                       | in the last 30 days I have spent                            |
| 0<br>Trançts Recieved < 30 Days<br>Export to                | 5<br>PDF                | in the last 30 days I have spent<br>O hours and 00 minutes  |
| 0<br>humpta Recieved < 30 Days<br>Export to<br>Explort succ | 5<br>PDF<br>ess         | in the last 30 days I have spent<br>O hours and 00 minutes  |
| 0<br>hompts Received < 30 Days<br>Export to<br>Export succ  | 5<br>PDF<br>HIN Average | in the last 30 days I have spent<br>O hours and 00 minutes  |

### Select OK.

Statistics will be exported showing the responded prompt and alerts data numbers.

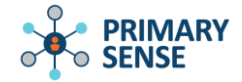

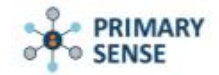

Dashboard Export for Practitioner: Dr A Practitioner

Statistics correct as of Monday, 24 March 2025

This year I have spent 0 hours and 56 minutes reviewing my responses to evidence-based Primary Sense prescribing alerts and care prompts each taking an estimated average of 2 minutes.

| Alerts Received                                     |                                     |
|-----------------------------------------------------|-------------------------------------|
| Alerts Received < 30 days<br>2                      | Alerts Received PHN Average<br>2    |
| Alerts Responded < 30 days                          |                                     |
| Alerts Responded<br>1<br>Prompts Received < 30 days | Alerts Responded PHN Average<br>1   |
| Prompts Received<br>26                              | Prompts Received PHN Average<br>26  |
| Prompts Received < 30 days                          |                                     |
| Prompts Responded<br>14                             | Prompts Responded PHN Average<br>14 |
| Reports Downloaded < 30 days                        |                                     |
| Reports Downloaded                                  | Reports Downloaded PHN Average      |

#### ACG Band 4 - Visit Percentage in 12 Months

ACG Band 4 - Visit Percentage in 12 Months ACG Band 4 - Visit Percentage in 12 Months - PHN Average 100%

#### ACG Band 5 - Visit Percentage in 12 Months

ACG Band 5 - Visit Percentage in 12 Months ACG Band 5 - Visit Percentage in 12 Months - PHN Average 0%

| Prompt                                           | Response Rate<br>30 Days (%) | PHN Avg<br>30 Days (%) | Response Rate<br>YTD (%) | YTD (%) |
|--------------------------------------------------|------------------------------|------------------------|--------------------------|---------|
| Due Influenza Vaccination                        | 50                           | 50                     | 50                       | 50      |
| Due Pertussis Vaccination                        | 50                           | 50                     | 50                       | 50      |
| Consider Meningococcal Vaccination               | 50                           | 50                     | 50                       | 50      |
| Due Hepatitis A Vaccination                      | 50                           | 50                     | 66                       | 66      |
| CV Risk (old HF calculator) Missing Dual Therapy | 50                           | 50                     | 66                       | 66      |
| Due ATSI Health Assessment                       | 50                           | 50                     | 50                       | 50      |
| Due Care Plan                                    | 66                           | 66                     | 66                       | 66      |
| Due Microalbumin Pathology                       | 66                           | 66                     | 66                       | 66      |
| Due Mental Health Care Plan                      | 50                           | 50                     | 50                       | 50      |
| Due Heart Health Check Assessment                | 50                           | 50                     | 50                       | 50      |
| Due Medication Review                            | 50                           | 50                     | 50                       | 50      |
| Consider Haemochromatosis Testing                | 50                           | 50                     | 50                       | 50      |

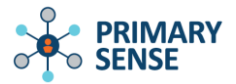

# **Reviewing Care Prompts and Medication Safety Alerts**

GPs can view their prompts and alerts history and from the '*My Prompts History*' or '*My Alerts History*' tabs.

| Prompts > My Prompts History                                 | or | Alerts > My Alerts History                                  |
|--------------------------------------------------------------|----|-------------------------------------------------------------|
| Primary Sense™ Prompts                                       |    | Primary Sense™ Alerts                                       |
| This screen shows how you have managed prompts so far today. |    | This screen shows how you have managed alerts so far today. |
| My Prompts History Settings                                  |    | My Alerts History Settings                                  |
| Double-click a prompt to opt in or out.                      |    | Time Patient Prescription                                   |

The prompts will disappear from the History tab when the GP has logged off or after 24 hrs.

Double clicking on a **Prompt** will retrieve the record for the GP to change their selection and/or see additional information about the prompt.

| Primary Sense™ Promot                  | -                          | Primary Sense™ Prompt<br>John Andrews, 56 y/o, Dr A Practitioner<br>Complexity N/A 15 0 Hospit<br>Score N/A 15 0 Risk Sc<br>Please indicate your action:<br>Due Microalbumin Pathology<br>Last not available.<br>Next Time Change More Info<br>Comment (optional) | al N<br>core N |
|----------------------------------------|----------------------------|----------------------------------------------------------------------------------------------------|----------------|
| This screen shows how you have managed | prompts so far today.      | ▲Prompt not meant for me                                                                                                    | Submit Comment |
| My Prompts History Settings            |                            | ∂Give me more time                                                                                                    | (x) Clos       |
| Time Patient                           | Prompt                     |                                                                                                    |                |
| 0 6:57 AM Andrews, John                | Due Microalbumin Pathology | Next Time                                                                                                    |                |
| 4.55 FM Andrews, Heather               | NO Prompts                 |                                                                                                    |                |

Double clicking on a **Medication Safety Alerts** will retrieve the record for the GP to review the More Info contents, but the action can't be changed.

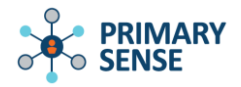

|                                                                                                    | Primary Sense™ Medicatio                                                                                                    | n Alert                                                                                                    |
|----------------------------------------------------------------------------------------------------|----------------------------------------------------------------------------------------------------|----------------------------------------------------------------------------------------------------|
|                                                                                                    | Melissa ANDREWS<br>AZATHIOPRINE                                                                                                    |                                                                                                    |
|                                                                                                    | Azathioprine could be dangerous in this pat<br>because there is no genetic TPMP on record.<br>metabolise azathioprine. This can be fatalA<br>associated with grossly elevated concentration<br>haematological toxicity (agranulocytosis) with<br>methyltransferase activity before starting azati<br>modifications according to TPMT activity may<br>Please note results in PDFs can not be read<br>Recommendations | ent. This medication alert has been generated<br>PMP tests identify 10% of patients who cannot<br>deficiency of thiopurine methyltransferase is<br>s of thioguanine nucleotides and severe<br>sotentially fatal consequences. Measuring thiopurine<br>ioprine therapy is strongly advised. Dosage<br>also help prevent myelotoxicity. <u>reference</u><br>//th all pathology companies –: order TPMT |
|                                                                                                    | Testing The test is often performed by special now suggest routine testing before therapy Re                                                                                                    | its before therapy, but exceptions occur. Guidelines<br>ference                                                                                                    |
|                                                                                                    | Comment (optional)                                                                                                    |                                                                                                    |
|                                                                                                    | Close                                                                                                    |                                                                                                    |
| Primary Sense™ Alerts                                                                                            |                                                                                                    |                                                                                                    |
| Primary Sense <sup>™</sup> Alerts<br>This screen shows how you have managed                                      | ilerts so far today.                                                                                                    |                                                                                                    |
| Primary Sense <sup>™</sup> Alerts<br>This screen shows how you have managed<br>My Alerts History Settings        | ilerts so far today.                                                                                                    |                                                                                                    |
| Primary Sense <sup>™</sup> Alerts<br>This screen shows how you have managed<br>My Alerts History<br>Time Patient | Prescription Alert                                                                                                    | ction                                                                                                    |

For more information and training on using prompts and alerts, please refer to the User Guides and Quick Reference Documents available from the PHNs or the Primary Sense website.

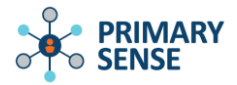

# ACG Complexity Bands

The ACG<sup>®</sup> considers patient demographics and diagnoses recorded in the past 12 months as an ICPC2+ code, or long-term condition as an ICPC2+ code determined by the University of Sydney. Conditions and diagnoses are assessed for risk within the ACG tool.

ACG categories are designed to represent clinically logical categories for persons expected to require similar levels of healthcare resources (i.e., resource groups). For example, a pregnant woman with significant morbidity, an individual with a serious psychological condition, or someone with two chronic medical conditions may all be expected to use approximately the same level of resources.

ACG Bands are defined as:

- 0 No or Only Invalid Dx
- 1 Healthy Users
- 2 Low
- 3 Moderate
- 4 High
- 5 Very High

The results are imported into the Primary Sense database. Anything added to the progress notes as text cannot be extracted or analysed; therefore, it is important that practice staff use the drop-down selections in their clinical software.

### **Best Practice**

### **Demographics**

• Age and sex

### **Diagnosis recorded**

### **Long-term condition**

| earch:          | Keyword search Synonyms Search:       | Keyword search Synonyms           |
|-----------------|---------------------------------------|-----------------------------------|
| Diagnosis       | Diagnosis: Diagnosis                  | Diagnosis:                        |
|                 | Left Right Bilateral                  | Left Right Bilateral              |
|                 | Acute Chronic                         | Acute Chronic                     |
|                 | Mild Moderate Severe                  | Mild Moderate Severe              |
|                 | Fracture:                             | Fracture:                         |
|                 | Displaced Undisplaced                 | Displaced Undisplaced             |
|                 | Compound Comminuted                   | Compound Comminuted               |
|                 | Spiral Greenstick                     | Spiral Greenstick                 |
| ~               | Provisional diagnosis                 | Provisional diagnosis             |
| urther details: | Add to Past History                   | Add to Past History               |
| ^               | Active Inactive                       | Active Inactive                   |
|                 | 🗌 Confidential 🛛 Include in summaries | Confidential Include in summaries |
|                 | Save as Reason for visit              | Save as Reason for visit          |
|                 | Send to My Health Record              | Send to My Health Record          |
| ~               | Save Cancel                           | Save Cancel                       |

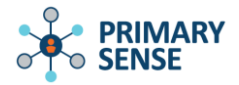

# Medical Director

### **Demographics**

• Age and sex

### **Diagnosis recorded**

| Year | Date       | Condition                      | Side | Status | Summary | Confidential | New History Item          |                      |
|------|------------|--------------------------------|------|--------|---------|--------------|---------------------------|----------------------|
| 2022 | 08/08/2022 | Asthma review                  |      | Active | No      | No           | Year 2025                 | Date: 07/04/2025     |
| 2022 | 08/08/2022 | Influenza Immunisation         |      | Active | No      | No           | 2023                      | Date: 0770472023     |
| 2022 | 08/08/2022 | Osteoporosis - preventive care |      | Active | No      | No           | Condition                 |                      |
|      |            |                                |      |        |         |              | Pick from list<br>(coded) |                      |
| )    |            |                                |      |        |         |              | C Free text<br>(uncoded)  |                      |
| )    |            |                                |      |        |         |              | □ Left                    | Active problem       |
|      |            |                                |      |        |         |              | Bight                     | Confidential Summary |
|      |            |                                |      |        |         |              | Comment                   |                      |
|      |            |                                |      |        |         |              |                           | ~                    |
|      |            |                                |      |        |         |              |                           | 0K Cancel            |

### Long-term condition

| r'ear | Date       | Condition                      | Side | Status | Summary | Confidential | New History Item                               |
|-------|------------|--------------------------------|------|--------|---------|--------------|------------------------------------------------|
| 2022  | 08/08/2022 | Asthma review                  |      | Active | No      | No           |                                                |
| 2022  | 08/08/2022 | Influenza Immunisation         |      | Active | No      | No           | rear: 2025 Date: 07/04/2025                    |
| 2022  | 08/08/2022 | Osteoporosis - preventive care |      | Active | No      | No           | Condition                                      |
|       |            |                                |      |        |         |              | Pick from list [coded]                         |
|       |            |                                |      |        |         |              | C Free text                                    |
|       |            |                                |      |        |         |              | Left Active problem Right Confidential Summary |
|       |            |                                |      |        |         |              | Comment:                                       |
|       |            |                                |      |        |         |              | OK Cancel                                      |